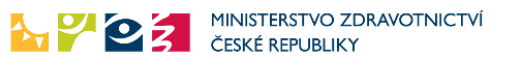

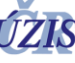

## Podání žádosti o novou roli "Praktik vakcinace" do ISIN modul Pacienti COVID-19

Podat žádost o přístup do aplikace může pouze osoba s přístupem do aplikace JSU - Jednotná správa uživatelů a rolí žadatel. V případě, že touto osobou jste, postupujte dle níže uvedených kroků. Pokud potřebujete zjistit, kdo v rámci daného subjektu tuto roli má přidělenu, kontaktujte prosím technický HD ÚZIS na adrese <u>helpdesk.registry@uzis.cz</u>.

Po přihlášení do prostředí eREG zvolte ikonu JSU

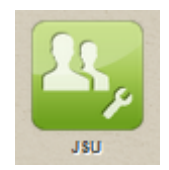

## Přidání role existujícímu uživateli

Stisknutím ikony "Uživatelé" se zobrazí seznam osob, které mají za daný subjekt přístup do prostředí eREG. Pokud budete přidávat roli některé z těchto osob, zvolte vpravo vedle jejího jména tlačítko "Žádost".

| Image: Section of the section of the sectio |                    |                |                                         | 0                        |
|----------------------------------------------------------------------------------------------------|--------------------|----------------|-----------------------------------------|--------------------------|
| Seznam uživatelů                                                                                                    |                    |                |                                         | Entout/Has               |
| Filtr                                                                                                    |                    |                |                                         |                          |
| Celé jméno                                                                                                    | Jméno              |                | Příjmení                                |                          |
|                                                                                                    |                    |                |                                         |                          |
| Uživatelské jméno                                                                                                    | Email              |                | 100 100 100 100 100 100 100 100 100 100 |                          |
|                                                                                                    |                    |                |                                         |                          |
| Aplikace                                                                                                    | Typ procoviště     |                | Precowště                               |                          |
| · · · · · · · · · · · · · · · · · · ·                                                                                                    | -                  | e              |                                         | °                        |
| Mole                                                                                                    | Stav<br>Jos platni |                | Jen uzvalele z prych subjektu           |                          |
| Vyhledat Zrušit filt                                                                                                    | and hores.         |                |                                         |                          |
| Export a tisk Uložit nastaveni                                                                                                    |                    |                |                                         |                          |
| A B P S Titul Jméno                                                                                                    | Příjmení           | Datum narozeni | Uživatelské jméno                       | Platný od                |
| Barbora                                                                                                    |                    |                | ereg                                    | 00.03.2014 Detail Žádost |

Otevře se "Žádost o změnu údajů", kde budou již předvyplněný všechny povinné údaje. Pomocí rolovací nabídky vyberte aplikaci Pacienti COVID-19.

| ádost o změnu                                              |                                                  |      |                 |             |                    | 11 Nápověda |
|------------------------------------------------------------|--------------------------------------------------|------|-----------------|-------------|--------------------|-------------|
| Uživatel                                                   |                                                  |      |                 |             |                    |             |
| Titul pred                                                 | Jiméno                                           |      | Příjmeni        |             | Triul za           |             |
| Mgr.                                                       | Ba                                               |      | Knc             |             |                    |             |
| Uživatelské jměno                                          | E-mail                                           |      | Mobilaí telefon |             | Přihlašovací kanál |             |
| eregiknoppob                                               |                                                  |      |                 | 1           | Sms                |             |
|                                                            |                                                  |      |                 |             | Sms                |             |
| Detum nerozeni                                             | Ztotožněn s ROB                                  |      |                 |             |                    |             |
| G                                                          | No                                               |      |                 |             |                    |             |
|                                                            | Ne                                               |      |                 |             |                    |             |
| KOIP                                                       | (Paran metas astrono ménehi commetal ante colt   |      |                 |             |                    |             |
| Zurbanikasi                                                | (Pozor. znena apirace zposobi vynazani znen rozy |      |                 |             |                    |             |
| IČO HINKUU - Haroum regian roukusk                         | Pracoviště                                       | Role | Platnost Od     | Platnost Do | Stav               | Akce        |
| NRU - Národní registr úrazů                                |                                                  |      |                 |             |                    |             |
| NRVV - Národní registr vrozených vad                       |                                                  |      |                 |             |                    |             |
| NRZP - Narodní registr zdravotnických pracovníků           |                                                  |      |                 |             |                    |             |
| nisknu - narodni system pro naseni nezadoucich<br>udělosti |                                                  |      |                 |             |                    |             |
| Pacienti COVID-19 - Pacienti COVID-19                      |                                                  |      |                 |             |                    |             |

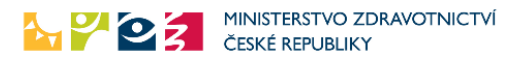

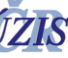

Kliknutím na zvýrazněné místo u položky "Pracoviště" se zobrazí nabídka dostupných entit. Vyberte tu s typem "ZZ Praktický lékař". Volbu označte a pomocí tlačítka "Vybrat" nebo dvojklikem potvrďte.

| Role                                       |                       |                       |                        |                                                                                 |          |                                           |
|--------------------------------------------|-----------------------|-----------------------|------------------------|---------------------------------------------------------------------------------|----------|-------------------------------------------|
| Aplikace Pacienti COVID-19 - Pacienti COVI | D-19 🔻                | (Pozor: změna aplikac | Výběr z entity         |                                                                                 |          | ×                                         |
| ićo                                        | Subjekt               |                       | Vyhledávání            |                                                                                 |          | Vyhledat Zrušit filtr                     |
|                                            |                       |                       | Тур                    | Jméno                                                                           | IČO      | Subjekt                                   |
|                                            |                       |                       | ZZ Praktický lékař     | Ordinace Pokorná a<br>Bezdíčková s.r.o.                                         | 05242339 | Ordinace Pokorná a A<br>Bezdíčková s.r.o. |
|                                            |                       |                       | Zdravotnická zařízení  | Ordinace Pokorná a<br>Bezdíčková s.r.o 000 -<br>Praha 6, Vítězné náměstí<br>817 | 05242339 | Ordinace Pokorná a<br>Bezdíčková s.r.o.   |
|                                            |                       |                       | Odběrné místo COVID-19 | Ordinace Pokorná a<br>Bezdíčková s.r.o. RAPID<br>TEST                           | 05242339 | Ordinace Pokorná a<br>Bezdíčková s.r.o.   |
| Pracoviště Re                              | ole                   | ه Přidat              | R (1) N 20 V           | záznamů na stránku                                                              |          | ↓<br>1 - 3 z 3 celkem                     |
| Platnost od (volitelnė) Pl                 | atnost do (voliteiné) | ā                     |                        |                                                                                 |          | Vybrat Zrušit                             |

Stejným způsobem pokračujte u výběru hodnoty v položce "Role", kde zvolte "Praktik vakcinace".

| Role                                    |                         |                        |                              |                       |
|-----------------------------------------|-------------------------|------------------------|------------------------------|-----------------------|
| Aplikace Pacienti COVID-19 - Pacienti C | COVID-19 🔻              | (Pozor: změna aplikac) | Výběr z entity               | ×                     |
| ıčo                                     | Subjekt                 |                        | Vyhledávání 📔                | Vyhledat Zrušit filtr |
|                                         |                         |                        | Kód Jméno                    |                       |
|                                         |                         |                        | Praktik2 Praktik             | ^                     |
|                                         |                         |                        | Praktik Praktik vakcinace    |                       |
|                                         |                         |                        |                              |                       |
| Pracoviště                              | Role                    |                        |                              |                       |
| Ordinace Pokorná a Bezc 🖉               |                         | @ Přidat               |                              | ~                     |
| Platnost od (volitelné)                 | Platnost do (volitelné) |                        | 🔫 🖪 🕨 🛛 🔽 záznamů na stránku | 1 - 2 z 2 celkem      |
|                                         |                         |                        |                              | Vybrat Zrušit         |

Potvrzení výběru je nutné provést pomocí tlačítka "Přidat".

| Aplikase Pooret COVD-19 - Pooret COVD-19 • (Pozze změna aplikase zpôložití vymazieli změn rolf) |                                      |                                      |                   |             |             |         |           |  |
|-------------------------------------------------------------------------------------------------|--------------------------------------|--------------------------------------|-------------------|-------------|-------------|---------|-----------|--|
| ićo                                                                                             | Subjekt                              | Pracoviště                           | Role              | Platnost Od | Platnost Do | Stav    | Akce      |  |
| 05242339                                                                                        | Ordinace Pokorná a Bezdíčková s.r.o. | Ordinace Pokorná a Bezdičková s.r.o. | Praktik vakcinace | Neomezeně   | Neomezeně   | Přidána | Odebrat ^ |  |
|                                                                                                 | Λ<br>Ι                               |                                      |                   |             |             |         |           |  |
| Pracovišté Ro                                                                                   |                                      |                                      |                   |             |             |         |           |  |
| Ordinace Pokorná a Bezc @                                                                       | Pridat                               |                                      |                   |             |             |         |           |  |

Podání žádostí dokončíte stisknutím tlačítka "Podat" na konci formuláře.

| $ \longrightarrow $ |           |        | $ \longrightarrow $ |        |
|---------------------|-----------|--------|---------------------|--------|
| Zpět                | Ztotožnit | Uložit | Podat               | Zrušit |
|                     |           |        |                     |        |

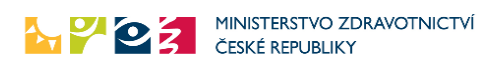

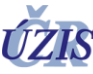

## Přidání role novému uživateli

V případě, kdy přes ikonu "Uživatelé" osobu, které chcete roli přiřadit nenaleznete, je třeba pro ni vytvořit nový účet.

Zvolte ikonu "Nový uživatel", otevře se formulář "Nová žádost". Vyplňte povinné položky (barevně označeny) a dále postupujte již dle výše uvedeného návodu.

| Dond /Home                | Excust  | yyMiywe                                           |      |             |                    |      | 0                       |
|---------------------------|---------|---------------------------------------------------|------|-------------|--------------------|------|-------------------------|
| Nová žádost               |         |                                                   |      |             |                    | 125  | souvel/Hov<br>Nápověcia |
| Uživatel                  |         |                                                   |      |             |                    |      |                         |
| Titul před                |         | Jiméno                                            |      | Phimeni     | Titul za           |      |                         |
|                           |         |                                                   |      |             |                    |      |                         |
| E-mail                    |         | Mobilní telefo                                    | ń    |             | Přihlašovací kaněl |      |                         |
|                           |         |                                                   |      |             | Sms                |      | <u> </u>                |
| Datum narozeni            | -       | Ztotožněn s ROB                                   |      |             |                    |      |                         |
|                           | 2       | Ne                                                |      |             |                    |      |                         |
| Role                      |         |                                                   |      |             |                    |      |                         |
| Aplikace Zvolte aplikaci. | •       | (Pozor: změna apikace způsobí vymazání změn roli) |      |             |                    |      |                         |
| ιčο                       | Subjekt | Pracoviště                                        | Role | Platnost Od | Platnost Do        | Stav | Akce                    |
|                           |         |                                                   |      |             |                    |      | ^                       |
|                           |         |                                                   |      |             |                    |      |                         |
|                           |         |                                                   |      |             |                    |      |                         |
|                           |         |                                                   |      |             |                    |      |                         |
|                           |         |                                                   |      |             |                    |      |                         |
|                           |         |                                                   |      |             |                    |      |                         |
|                           |         |                                                   |      |             |                    |      | ~                       |
| Pracoviště                | Role    |                                                   |      |             |                    |      |                         |
|                           | 0       | e Přidat                                          |      |             |                    |      |                         |